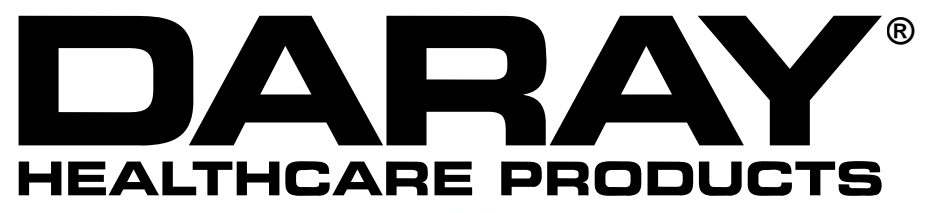

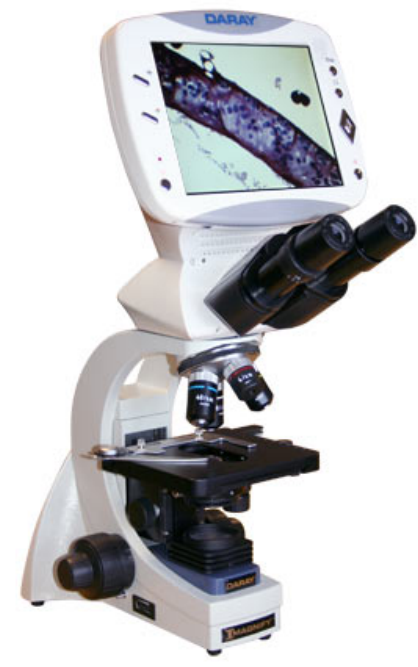

# VISION 600 INSTALLATION AND OPERATING MANUAL

QAM.VISION600.0909.3

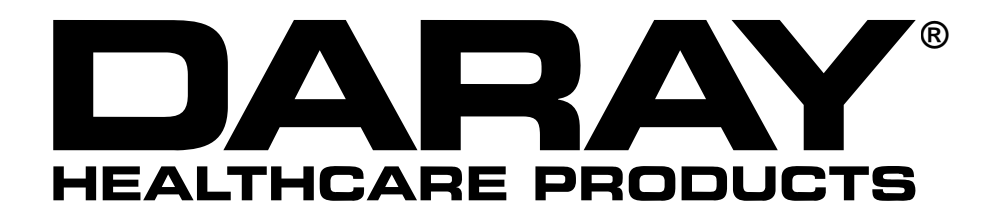

| 1. | INTRODUCTION          | 4  |
|----|-----------------------|----|
| 2. | SPECIFICATIONS        | 5  |
| 3. | CONTROLS              | 6  |
| 4. | INSTALLATION          | 9  |
| 5. | OPERATION             | 10 |
| 6. | TROUBLESHOOTING       | 17 |
| 7. | MAINTENANCE           | 19 |
| 8. | ACCESSORIES           | 20 |
|    | RETURNS POLICY        | 21 |
|    | WARRANTY              | 22 |
|    | WARRANTY REGISTRATION | 23 |

Tel: 0844 375 9000 Fax: 0333 321 0973 email: info@daray.co.uk url: www.daray.co.uk

### **1. INTRODUCTION**

Daray's Vision 600 digital biological microscope is a technologically advanced product successfully developed by perfectly combining superior optical microscope technology, advanced optoelectronic conversion technology, and sophisticated computer image-processing technology.

Its primary use is for the study and to assist analysis of microscopic biological imagery.

It can be used to capture, store, transfer and print images.

The 10x high eye-position and wide angle ocular lens as standard allows a user wearing glasses to view images with ease. Each ocular lens is provided with fine adjustment to compensate for binocular errors. Coaxial coarse and fine tuning can be performed at a lower position.

Technologies, such as multiple-plated film, anti-astigmatism, chromatic aberration correction and anti-mildew are applied to all optical components.

The Vision 600 digital biological microscope is designed for and used in the areas of biology, bacteriology, histology and pharmaceutical chemistry, and also in clinical experiment in medical practice and teaching in laboratories in schools.

It is suitable for use in biological, pathological, bacteriological observation, teaching, specialised research, clinical experiment and conventional medical check-up conducted in medical and public health organisations, laboratories, research institutes and institutes of higher-learning.

Optional accessories such as phase-contrast, dark-field and polarization devices are available for this microscope.

### 2. SPECIFICATIONS

| General                       |                                                                                                    |
|-------------------------------|----------------------------------------------------------------------------------------------------|
| Microscope body               | Upright                                                                                                |
| Eyepiece                      | Extra-wide view and high eye-point ocular                                                              |
| Separation of<br>ocular tubes | 52 - 75mm                                                                                              |
| Objective                     | Plan achromatism4X, 10X, 40X, 100X                                                                     |
| Display screen                | 8.0" TFT LCD                                                                                           |
| Image sensor                  | 3 mega pixels COMS                                                                                     |
| Total X factors               | 108X - 2700X                                                                                           |
| Power input                   | 12V DC 3.0A                                                                                            |
| Digital ports                 | USB, SD/MMC card, AV                                                                                   |
| Lighting source               | LED lighting device for microscope, soft light,<br>long service life (approx. 10,000 hours), low heat. |
| Stage                         | Double layer movable stage: Moving range:                                                              |
| Iris diaphragm                | Ø2 - Ø30mm adjustable iris diaphragm                                                                   |
| Colour filter                 | Yellow Green Blue                                                                                      |
| Condenser                     | Abbe condenser: N.A.1.25                                                                               |
| Focusing                      | Coaxial coarse And fine focusing mechanism                                                             |
| Net weight                    | About 7.7kg                                                                                            |
| Gross weight                  | About 13.4kg                                                                                           |

| Objective | es (plan achromatism)   |                            |              |
|-----------|-------------------------|----------------------------|--------------|
| X factors | Numerical aperture (NA) | Cover glass thickness (mm) | Working mode |
| 4X        | 0.1                     | 0.17                       | Dry          |
| 10X       | 0.25                    | 0.17                       | Dry          |
| 40X       | 0.65                    | 0.17                       | Dry          |
| 100X      | 1.25                    | 0.17                       | Oil          |

| Optical magnification                 |     |      |      |           |
|---------------------------------------|-----|------|------|-----------|
| Ocular Objectives                     | 4X  | 10X  | 40X  | 100X(Oil) |
| High eye point wide field of view 10X | 40X | 100X | 400X | 1000X     |
| WF 16X                                | 64X | 160X | 640X | 1600X     |

5

### 3. CONTROLS

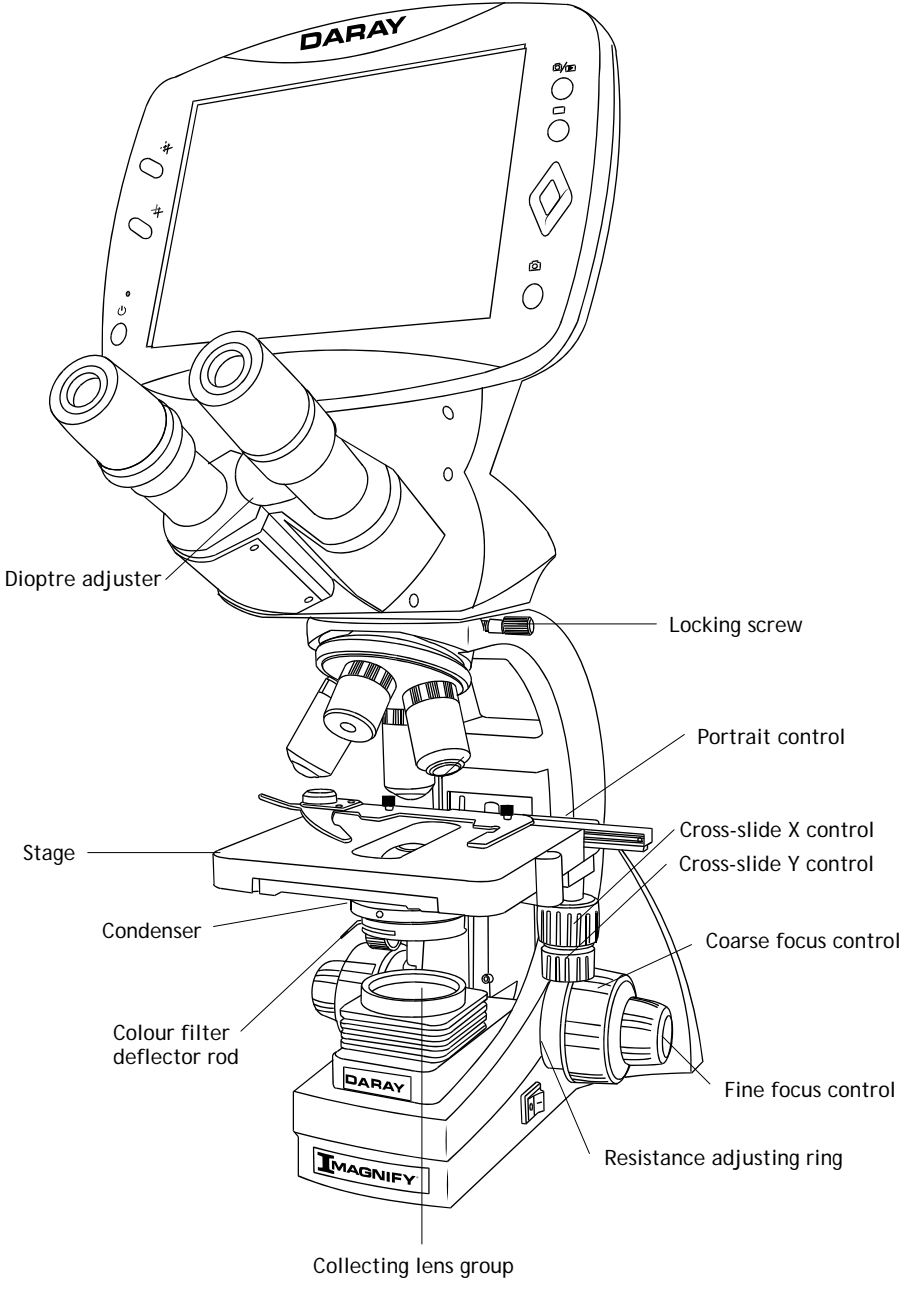

6

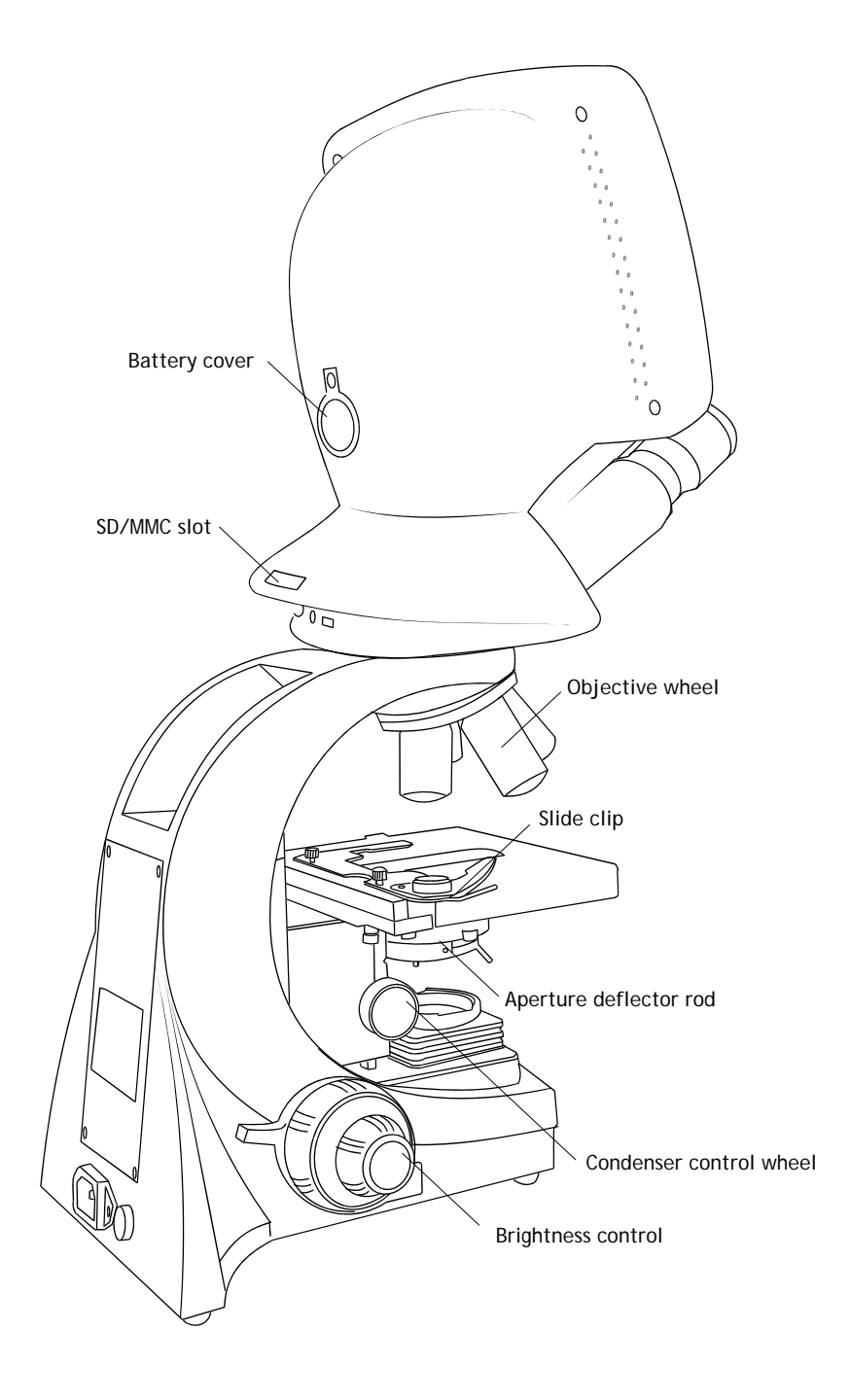

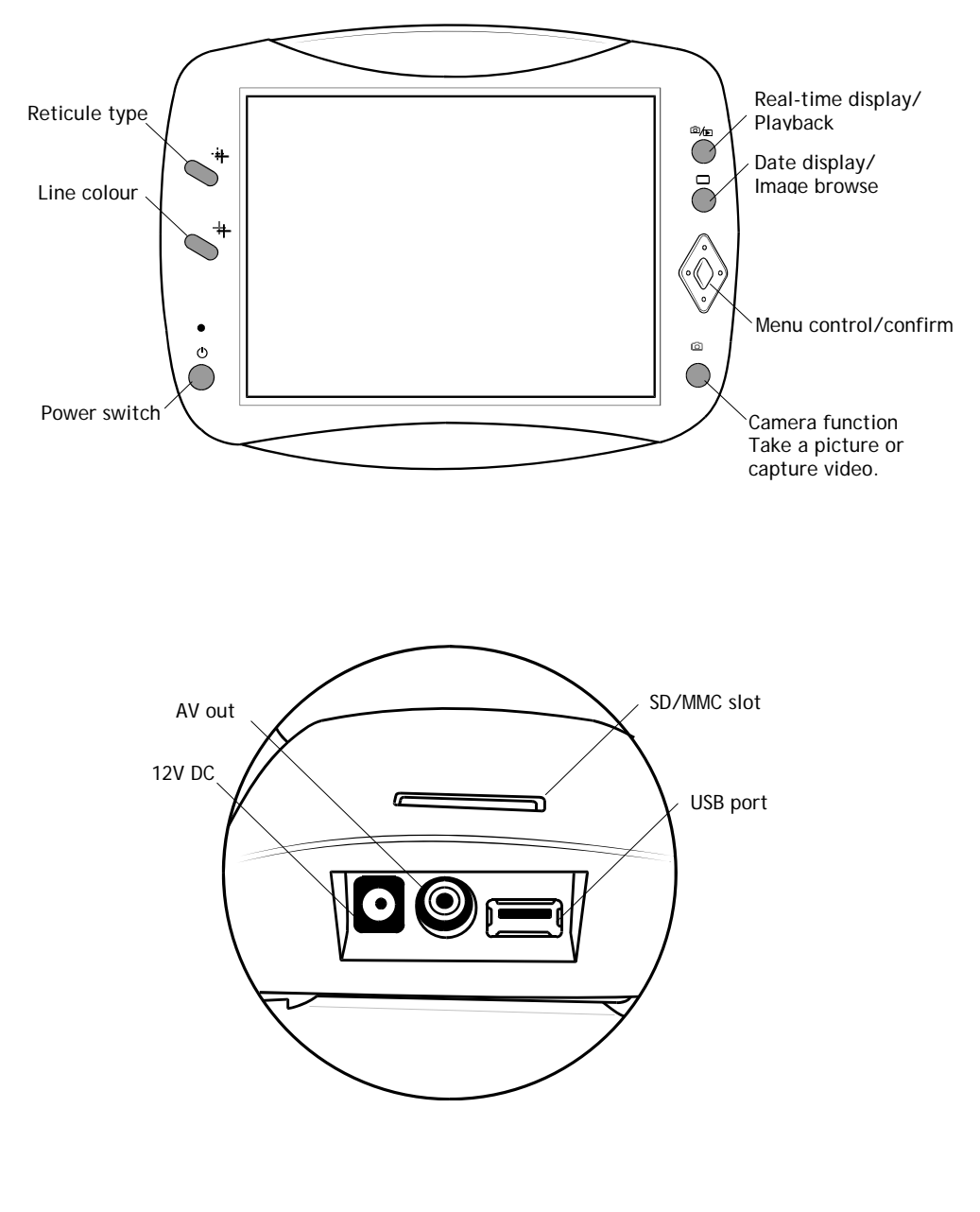

### 4. INSTALLATION

Direct light affects image contrast and affects quality of vision. Choose a working area without direct light, place the V600 away from windows and not facing a window as

V600 working environment

- Environment temperature: 0°- 40°
- Maximum relative humidity: 85%
- Too high a temperature or humidity produces fogging or moisture on the microscope, and can harm the equipment.
- Avoid dirty environments, and use a dust-cover when not in use.

Be careful when unpacking to avoid lenses and other accessories falling out of the box.

Check the packing list.

Undo the locking screw. Remove the plastic dust cap on the crank.

Install the main head of the microscope as illustrated below, and tighten the locking screw.

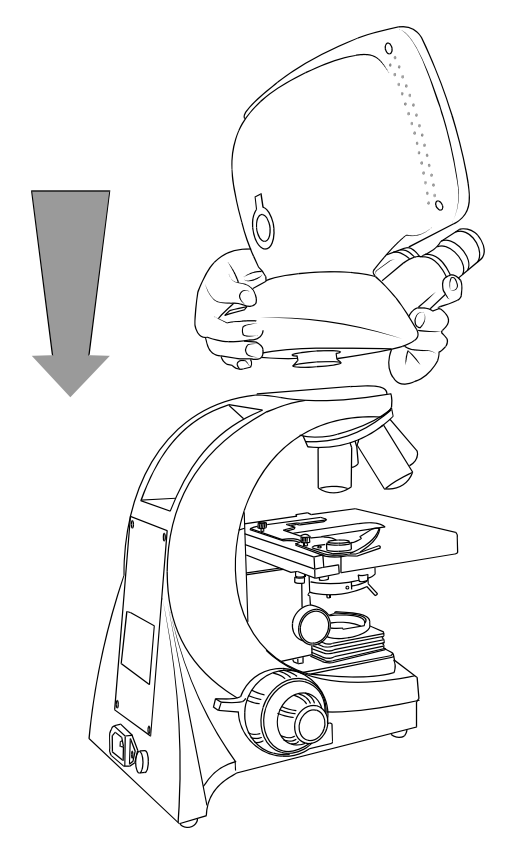

### 5. OPERATION

#### Ocular installation

Take off the dust-cap on the ocular. Insert the required ocular.

#### **Objective installation**

Lower the object stage to the lowest limit.

Remove the plastic dust cap on the objective converter.

Whilst still in their plastic containers and in order of from low to high, screw in the objectives anticlockwise into the converter, according to the magnification X indicated and tighten. Do not over-tighten.

#### Input voltage check

The supply voltage should be the same as the input voltage marked on the bottom of power adapter, otherwise it can seriously damage the microscope.

#### Colour filter installation

If a colour filter is required, swing out the deflector rod on the colour filter stage clockwise, place the colour filter on the stage, then swing back the deflector rod anticlockwise.

Press the power switch. The screen displays "Welcome". The LED ring lamp will illuminate.

Adjust the brightness control.

Rotate the objectives converter. Place the 4X objective into light-path.

Turn condenser up/down control to place the condenser in a suitable position. The condenser should be raised when a high magnification objective is needed and lowered when a low magnification objective is needed.

Place the specimen to be observed into to the centre of object stage. Hold it in place with the slide clip.

Use the cross slide X/Y controls to adjust the position of the specimen.

Make sure the cover glass is uppermost when placing the slide as the specimen will not be visible when high magnification objectives are used.

Adjust the iris diaphragm deflector rod to set the aperture iris diaphragm to its central position.

To avoid the specimen colliding with the objectives, the object stage should be raised first setting the specimen close to the objectives, then lower the specimen to focus.

Turn the coarse focus control to lower the specimen while looking at the image on the screen until the outline of the specimen is visible. Adjust focus with the fine focus control until the image of the specimen is clear. You can now change objectives at this time to reach parfocalization without collision with the specimen.

#### Individual dioptre adjustment

Whilst viewing, turn the dioptre adjusting ring on the left and right eyepieces to make the image clear.

#### Adjust the pupillary distance.

Hold the outside of the eyepieces and turn them to make the distance apart suitable for your pupillary distance and the focused image overlap through the eyepiece images is observed.

#### Aperture iris diaphragm

Adjust the size of aperture iris diaphragm to achieve an image with good contrast.

When switching between objectives and a blurred outline of the object is viewed, focus the image with the fine focus control again.

#### **5.1 NOTES**

- When using a 100X oil objective, you should add right amount of special oil between objective and specimen; between glass slide and condenser.
- While using high magnification objectives, the thickness of the cover glass should be 0.17mm ±0.01, otherwise it will affect image clarity.
- The tightness of the coarse focus control is preset. If it's too loose (object stage glides automatically under its own weight), turn the resistance adjusting ring clockwise to tighten.
- Left and right coarse focus controls should be turned in the same direction. Turning the controls in different directions will damage the focusing mechanism.

#### Adjusting the contrast grade of object image

Fine contrast of object image can be achieved by adjustment of the brightness of the light source and size of aperture iris diaphragm.

Adjust the aperture iris diaphragm to fill 70% - 80% of objectives with image. If you want to see the aperture iris diaphragm image, take off the ocular and the aperture iris diaphragm image can be observed from the empty ocular tubes.

### 5.3 Data Shown On The LCD Screen

Displayed in the upper left corner is the total number of images that can be stored, or the remaining video recording time (with 143 indicating 143 photos available to be taken in the currently setup mode; 50:24 indicating the remaining video recording time as 50min 24sec).

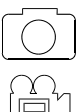

displayed in the upper right corner indicates photo mode.

С

displayed on the upper right corner indicates video capture mode.

The image resolution is indicated in the lower left corner.

shown on the lower right corner means that an SD card is inserted.

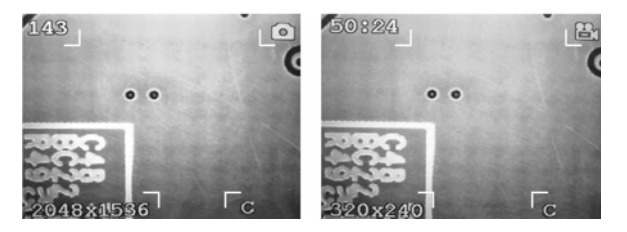

### 5.4 User-defined reticules

Set reticule type (cross line, co-ordinates, lattice or none)

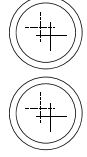

Set reticule colour.

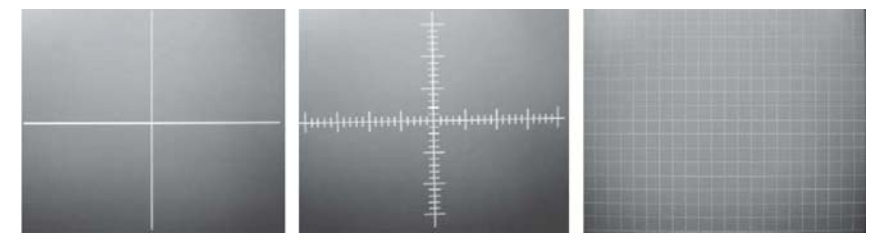

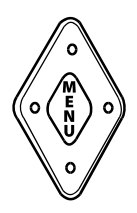

Press the menu button to enter the menuand cycle through the options using the left and right keys. Use the up and down keys to choose items, press menu again to confirm.

- 1. Photo/video mode
- 2. Image Setting
- 3. Image Size
- 4. Date and time
- 5. TV Out
- 6. Frequency
- 7. Language selection

#### a. Photo mode / Video Mode

You can select single photo or video capture.

Select single photo at the photo mode menu and press the photo button. The microscope will take a photo.

At the photo mode menu and select the video 320x240, press the photo button to start AVI video recording. Press the photo button once more to stop the AVI video recording.

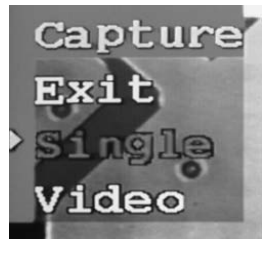

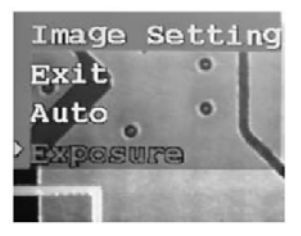

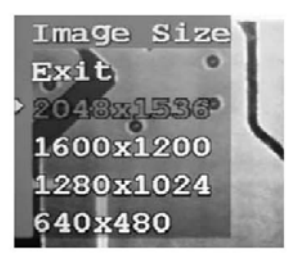

#### b. Image Setting

Choose auto or exposure. Exposure time can be between - 1.5s and +1.5s

c. Image Size

Choose different resolutions

#### d. Date and time

Set the day, month, year, hour, minute and second. The up/down, right/left and centre button may be used to set up the current date and time.

Exit from the setting after confirming the date and the time.

The time record on/off: after selecting "Time record on" and confirm, the present date and time will be indicated on the lower right corner of the photo.

Select "Time record  $\mbox{OFF"}$  to turn off the time recording on the photo taken.

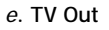

Choose NTSC or PAL

#### f. Frequency

Choose 50Hz or 60Hz

g. Language.

Set the user-interface language here

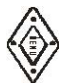

#### Digital Zoom function menu

Press the Up/down keys When the system is in real-time view mode, press the up/down keys to digitally zoom the image from 1.0X to 4.0X. The digital zoom function can help you get a clearer view.

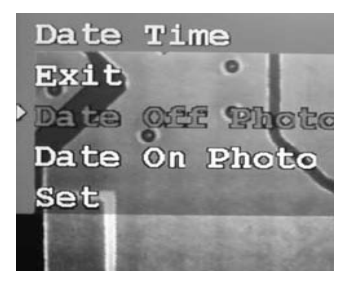

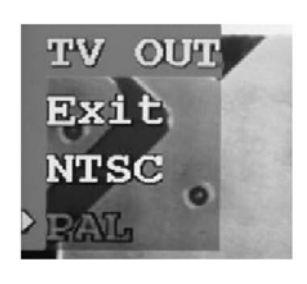

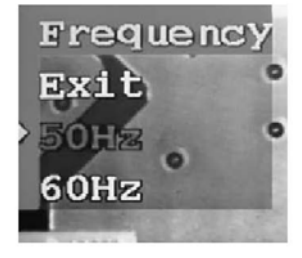

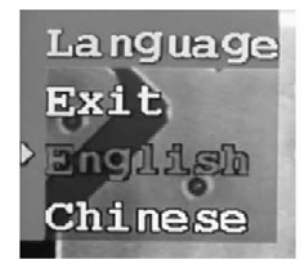

### 5.6 Photo Capture and Photo Management

Select single photo in photo mode menu and press the take photo button, the system will save a photo. In photo mode menu select the video 320x240, press the take photo button to start AVI video capture. Press the take photo button again to stop the AVI video recording.

When the SD/MMC card memory is full, the system will show "Memory is full".

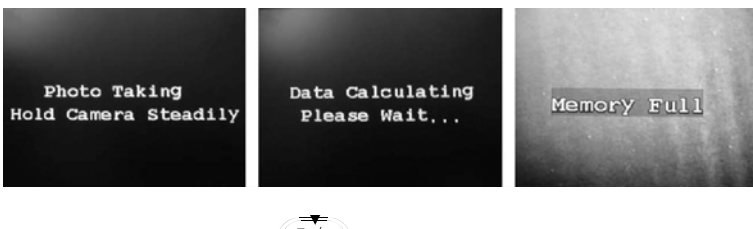

Press The for image playback

In image playback mode you can delete individual images or delete them all. You can transfer the images to a computer via USB.

In image playback mode using the function menu, you can do the following:

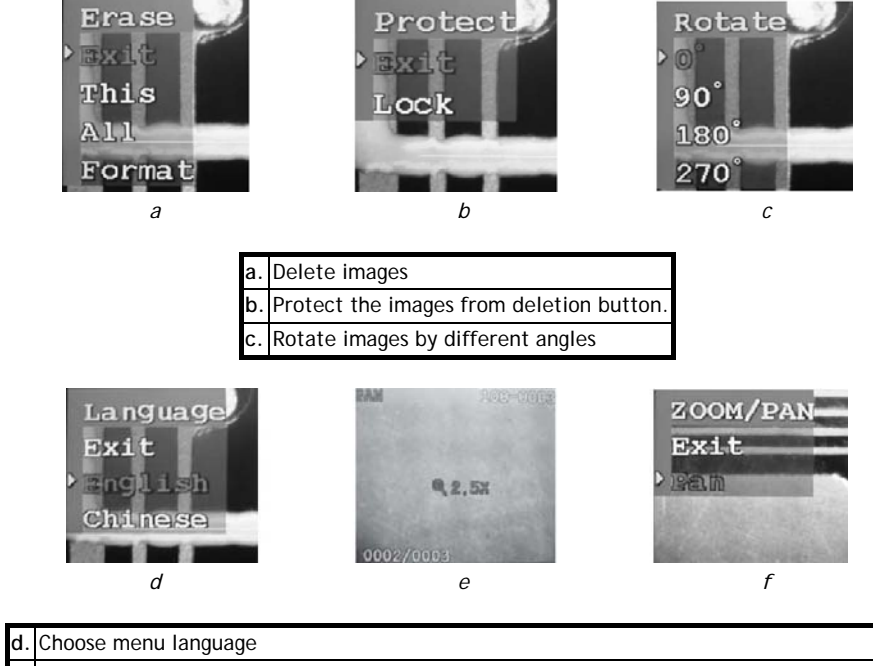

| e. | Whilst digitally zooming the image from 1.0X to 4.0X, press the screen data display button.                                 |
|----|----------------------------------------------------------------------------------------------------|
| f. | PAN will be displayed in the top left corner. You can pan the image using the up, down, left, right keys. Use menu to exit. |

### 5.7 USB Data Communication

When the system is in image playback mode, use the USB connection to transfer data to the computer.

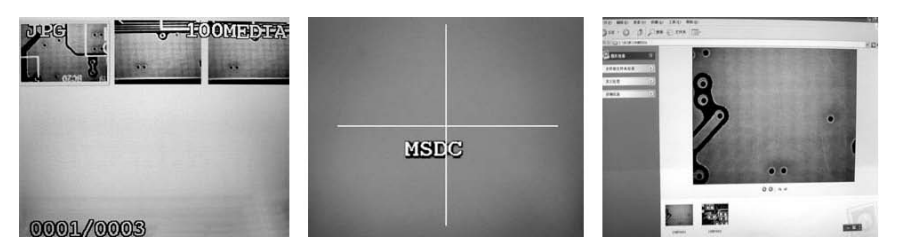

When the system is in real-time mode, use the USB connection the computer, to view the image in real-time on your computer.

### 5.8 Preview Acamp Software

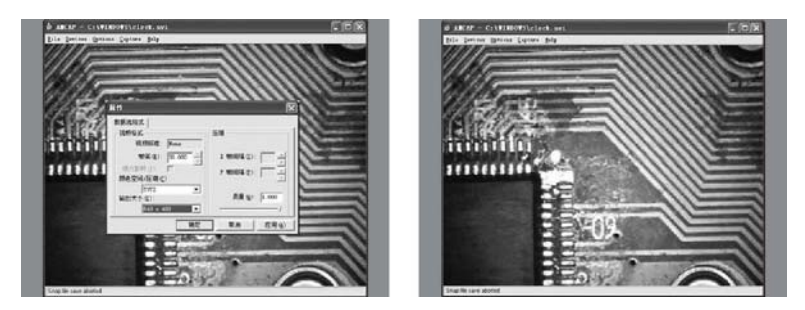

Choose the camera; select the Use computer to view the image format of the image to view the image. Included is a CD-ROM containing software for image capture and drivers for the VISION 600. It is recommended to install the software & then the drivers.

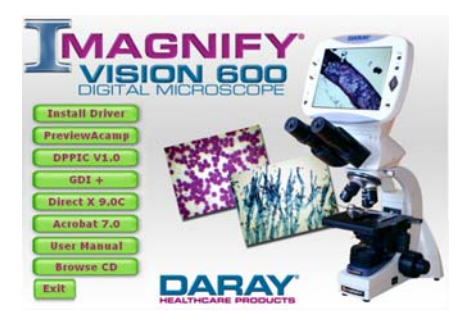

### 5.9 Image Viewing

A better image may be achieved on a TV or monitor using the AV output of the Vision 600 as LCD screen is limited to 640x480 pixels. Similarly, the size of photo taken with the microscope may reach 2048x1536, and the image will be displayed much better on a PC.

### 6. TROUBLESHOOTING

| Optical                                                    |                                                                         |                                                                    |
|------------------------------------------------------------|-------------------------------------------------------------------------|--------------------------------------------------------------------|
| Problem                                                    | Possible cause                                                          | Solution                                                           |
|                                                            | Converter isn't in the fixed position<br>(objectives aren't centred)    | Turn to the fixed position                                         |
| Dark edge on                                               | Aperture iris diaphragm is too small                                    | Enlarge the aperture iris diaphragm                                |
| low brightness of                                          | Brightness control is incorrect                                         | Adjust brightness control                                          |
| field of view.                                             | The position of condenser is too low                                    | Adjust the condenser up/down control                               |
|                                                            | Dirt on surface of lens                                                 | Wipe with an absorbent cotton cloth with isopropanol               |
| Different                                                  | Converter isn't in the fixed position                                   | Turn the converter to the fixed position                           |
| brightness in field<br>of view                             | Dirt on surface of lens or specimen                                     | Wipe with an absorbent cotton cloth with<br>isopropanol            |
|                                                            | Specimen without cover glass                                            | Add cover glass                                                    |
|                                                            | Specimen cover glass is wrong size                                      | Use standard cover glass (0.17mm)                                  |
|                                                            | Specimen slice is inverted                                              | Make the cover glass face upwards                                  |
|                                                            | Immersion oil on dry objectives<br>(especially 40X)                     | Wipe to clean                                                      |
| Bad image quality.<br>Poor definition,<br>low contrast not | Dirty surface of lenses (condenser, objectives ocular, collecting lens) | Wipe to clean                                                      |
| clear                                                      | No oil or old oil on high magnification<br>objectives                   | Use random immersion oil                                           |
|                                                            | Bubbles in immersion oil                                                | Turn converter repeatedly or add new oil                           |
|                                                            | Aperture iris diaphragm is wrong                                        | Adjust the size of aperture iris diaphragm                         |
|                                                            | Dirt on eyepiece                                                        | Wipe to clean                                                      |
|                                                            | The position of condenser is too low                                    | Raise the condenser position                                       |
| Collision with                                             | Specimen slice is too thick                                             | Use standard specimen slice                                        |
| specimen at high<br>magnification x<br>focusing            | Specimen slice is inverted                                              | Make the cover glass face upwards                                  |
| No overlap of<br>image in binocular                        | Pupillary distance isn't adjusted<br>correctly                          | Adjust again                                                       |
| Dirt in field of                                           | Dirt on lenses (condenser, objectives, ocular, collecting lens)         | Wipe to clean                                                      |
| view or on screen                                          | Dirt on specimen                                                        | Wipe to clean                                                      |
|                                                            | The position of condenser is too low                                    | Adjust the condenser position                                      |
| One side of the                                            | Condenser isn't in the centre of field of<br>view or condenser inclines | Install the condenser again and adjust the central screw carefully |
| image is dark                                              | Converter isn't in fixed position                                       | Turn the converter to fixed position                               |
|                                                            | Specimen is floating                                                    | Secure specimen                                                    |
| Tired observation                                          | Dioptre is different between eyes                                       | Adjust dioptre rings again                                         |
| Moving image                                               | Specimen floats on surface of objectives                                | Should be placed stably                                            |
| moving image                                               | Converter isn't in fixed position                                       | Turn the converter to fixed position                               |
| Yellow image                                               | No blue colour filter                                                   | Use blue colour filter                                             |
|                                                            | Aperture iris diaphragm is too small                                    | Adjust the aperture iris diaphragm                                 |
| Low illumination                                           | The position of condenser is too low                                    | Correct the condenser's position                                   |
| prigntness                                                 | Dirt on lens (condenser, objectives, ocular, collecting lens)           | Wipe to clean                                                      |

| Mechanical                                               |                                                |                                             |
|----------------------------------------------------------|------------------------------------------------|---------------------------------------------|
| Symptom                                                  | Cause                                          | Solution                                    |
| Cannot focus using                                       | Glass slice is inverse                         | Turn over the slide                         |
| high magnification<br>objectives                         | Cover glass is too thick                       | Use standard thickness cover glass (0.17mm) |
| Contact with the slide                                   | Glass slice is inverse                         | Turn over the slide                         |
| changing objectives<br>from low magnification<br>to high | Cover glass is too thick                       | Use standard thickness cover glass (0.17mm) |
| Unsmooth move of<br>specimen                             | Film clip isn't gripping the slide<br>properly | Ensure proper placement in clip             |
| No overlap of image in                                   | Pupillary distance is wrong                    | Adjust the pupillary distance               |
| binocular                                                | Wrong dioptre adjustment                       | Adjust dioptre properly                     |

| Electrical                     |                                 |                                                                                                    |
|--------------------------------|---------------------------------|----------------------------------------------------------------------------------------------------|
| Symptom                        | Cause                           | Solution                                                                                                    |
| Power LED isn't on             | Power isn't connected properly  | Check the plug and connections                                                                                                    |
| Low illumination<br>brightness | Voltage is too low              | Adjust the brightness                                                                                                    |
| LCD screen isn't lit           | Power isn't connected properly  | Check the plug and connections                                                                                                    |
| Blurred image on LCD           | Poor focusing of the microscope | Adjust the fine focus control, adjust the<br>aperture of iris diaphragm and position<br>of condenser on the microscope while<br>keeping a clear binocular image |

### 7. Maintenance

To prolong the service life of your Vision 600 microscope, please take notice of the points below.

- The optical system of the microscope has been professionally calibrated at the time of manufacture. Only professional optical engineers should attempt dismantle or adjust the microscope internally.
- The appliance should be used in a cool and dry environment and without dirt, corrosiveness or steam.
- Fill the space between specimen and objectives, between specimen and condenser with microscope oil when 100X oil objectives are used. There should be no impurities and bubbles which affect the observation in the oil. Light repeated turning of the objectives converter can dispel bubbles in oil. Wipe to clean the microscope with absorbent cotton cloth dipped with isopropanol immediately after use.
- Heavy objects should not be placed on the object stage to avoid damage.
- If the observing head, objectives, condenser, collecting lens are not used for long time, they should be placed in dry container to avoid mould and fog on the surfaces.
- Cover the appliance with a dust cover and disconnect from the mains when not in use. Objectives and ocular should be place in mirror case after use, cover the ocular eyepiece tube with eyepiece tube cover.
- Maintenance of LCD screen. Do not apply pressure to the surface of the screen while using and storing it. When the surface of the screen is dirty, lightly wipe the screen with clean and soft cloth. Do not use organic solvent to clean it.
- The mains power supply should have an earth connection.
- The Vision 600 is a precision instrument. Avoid shocks and rough-use as this may permanently damage the device.
- Unplug from the AC power socket before cleaning the appliance.

#### Cleaning the lenses

- Wipe away dirt with a soft brush or some gauze.
- More stubborn stains such as fingerprints, oil etc. can be wiped with clean and soft cotton, lens tissue or gauze dipped with anhydrous (pure) alcohol (ethanol or methyl alcohol) lightly.
- To wipe off the immersion oil from oil lens, use lens tissue, soft cotton or gauze dipped with isopropanol to wipe off lightly.
- Warning: many cleaning products are flammable; pay attention to fire hazards, especially when switching on or off power.

#### Cleaning the paint or plastic surface

- Avoid using any organic solvent (alcohol, ether etc) to clean the paint or plastic surface; instead use gauze. Stubborn stains can be clean by using isopropanol.
- Plastic surface can only be cleaned by using soft cloth dipped with isopropanol.

#### Storage

- Cover the appliance with plastic cover and store it in dry environment.
- The objectives and ocular should be stored in dry container with a drying agent (silica gel sachet). Regular periodic inspection for faultless performance is recommended.

### 8. ACCESSORIES

| Polarized Light Device     |
|----------------------------|
| Contrasting Device         |
| Advanced Dark Field Device |

### **IMPORTANT!**

Before returning your item, you must call us on 0844 375 9000

We want you to be completely satisfied with your purchase. If you need to return goods purchased from DARAY Ltd, please read the following information carefully.

The DARAY Ltd returns policy provides guidance on when you can return goods we have supplied, and what you can expect from us once you do. To see our detailed returns policy and procedure visit www.daray.co.uk/returns

| TYPE OF RETURN                                                                                        | REMEDY                                                                                                    |
|----------------------------------------------------------------------------------------------------|----------------------------------------------------------------------------------------------------|
| DAMAGED GOODS OR DOA*<br>Goods which are physically damaged on<br>delivery, or which do not function. | We must be notified within 24 hours of receipt.                                                                                                    |
| GOODS DEVELOPING A FAULT<br>Goods which have developed a fault<br>within the warranty period.         | Within 14 days of delivery we will replace the item<br>as DOA*.<br>If the fault develops after 14 days, but within the<br>warranty period, we will initiate the returns<br>procedure. |
| NON WARRANTY<br>Goods which have developed a fault<br>outside the warranty period.                    | If a fault develops outside the warranty period, we will initiate the returns procedure.                                                                                              |
| OTHER<br>Any situation which is not covered by the above.                                             | We will try to help, but we cannot normally offer a refund.                                                                                                    |

\*DOA - dead on arrival

For additional clarification, please refer to our terms and conditions at www.daray.co.uk/terms.

In a small number of cases, we may determine that a replacement would not work any better than the original product we supplied. In such cases we will only offer a refund rather than a replacement for qualifying returns.

Replacement bulbs are not eligible for returns, unless they are faulty or damaged.

Spare parts ordered on our website or from supplied part codes are not be eligible for credit. We will accept returns and exchange for the correct item.

If you purchase an item incorrectly you can return it within 14 days and it can be exchanged for another product of equal or high value, excluding transportation charges incurred.

If you send us goods that do not qualify for return, you will invalidate your claim to any refund, and you will be obliged to compensate DARAY Ltd for the cost of return postage and any other reasonable costs incurred processing the goods.

Your statutory rights are not affected.

### Warranty

#### TERMS AND CONDITIONS OF WARRANTY

- 1. To qualify for this warranty you must register on *www.daray.co.uk* or return to Daray Ltd (Daray) the duly completed warranty-registration form accompanying the product.
- 2. Daray warrants this product (excluding lamp) against faulty material and workmanship during the period of the warranty. The period of warranty is the period stated on your warranty card and commences on the date of purchase of the product. In the event that the product is not in good working order Daray will provide, during the warranty period, a free repair service within the United Kingdom. The warranty is subject to proof of purchase being provided; therefore, you should retain your original receipt.
  - 2.1 The repair service consists of the provision of spare parts and/or replacement products (at Daray's discretion) which will be provided on an exchange basis and will either be new, equivalent to new or reconditioned. All replaced spare parts and products shall become the property of Daray.
  - 2.2 Daray's only obligation under this warranty is the provision of the service as set out above.
  - 2.3 All products are returned to Daray at the customer's cost and risk. Products to be returned should be adequately packed. For the address to send returns to please visit *www.daray.co.uk*
- 3. Daray's arrangements for providing service provided under this warranty may include the use of subcontractors.
- 4. This warranty does not cover damage or defects in the Product caused by or resulting from:
  - Wilful neglect or negligence by anyone other than Daray;
  - Improper use, storage or handling of the product;
  - Use of non-Daray approved parts (such as replacement lamps) not compatible with the Product;
  - Fire, accident or disaster;
  - Use of non-Daray modifications other than in accordance with Daray's instructions;

Attachment of fittings and accessories not approved by Daray;

Repairs, modifications carried out by service personnel not approved by Daray;

- Damage caused by chemical corrosion from cleaning agents not approved by Daray.
- Failure to use or install the product in accordance with the manufacturer's instructions.
- Nothing in this warranty shall have the effect of restricting or excluding the liability of Daray in respect of:

   a) Death and personal injury caused by the negligence of Daray, or for fraud;
  - b) Under the *Consumer Protection Act 1987* to a person who has suffered damage caused by a defective product or to a dependant or relative of such a person;
  - c) Direct damage to your property caused by the proven negligence of Daray.
- 6. This agreement does not give any rights other than those expressly set out above and in particular, Daray will not be responsible for any loss of income, profits or contracts or any direct or indirect consequential loss, damage caused to or suffered by the purchaser as a direct result of this agreement.
- 7. This warranty is offered (subject to these terms and conditions) in addition to, and does not affect your statutory rights.
- 8. Daray may disclose your details and other personal information to companies within the Daray group including any subsidiary company or sub contractor of Daray for the purposes of performing our obligations hereunder.
- 9. You must not resell outside the UK any products supplied by Daray and covered by the *Export of Goods* (*Control*) Order 1992 (or any law that replaces it) with out obtaining all necessary licences. You also agree not to sell the product in the UK if you know or think that the person buying the product intends to export it without getting the necessary licences. You agree to impose similar conditions to these on anyone you sell the product to.

**10**. These conditions shall in all respect be governed and construed in accordance with English law and the exclusive jurisdiction of the English courts.

| HEALTHCARE PRODUCTS                                   | NARRANTY REGISTRATION<br>TO VALIDATE YOUR WARRANTY<br>PLEASE COMPLETE IN BLOCK CAPITALS<br>AND RETURN IN A WINDOWED DL ENVELOPE<br>TO OUR FREEPOST ADDRESS<br>ONLINE AT WWW.DARAY.COM                                                       |
|-------------------------------------------------------|----------------------------------------------------------------------------------------------------|
|                                                       | 1 YEAR WARRANTY                                                                                                    |
| NAME:                                                 | ADDRESS:                                                                                                    |
| COMPANY:                                              |                                                                                                    |
| EMAIL:                                                |                                                                                                    |
| PHONE:                                                |                                                                                                    |
| FAX:                                                  | PURCHASED FROM:                                                                                                    |
| Freepost Plus RRAS-YGXE-SLBC                          | DATE OF PURCHASE:                                                                                                    |
| Daray Ltd<br>Marquis Drive<br>SWADLINCOTE<br>DE12 6EJ | Occasionally DARAY would like to send you information about our special offers and promotions. If you do not wish to receive such information, please tick here: Privacy statement: DARAY will not pass on your details to any third party. |
|                                                       | PRODUCT:                                                                                                    |
|                                                       | SERIAL No:                                                                                                    |

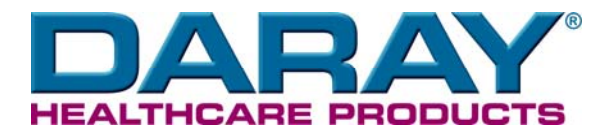

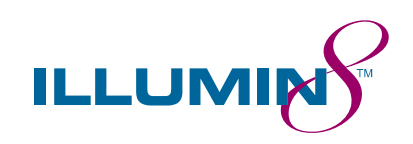

## MEDISYS

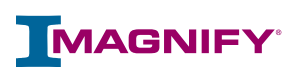

**VitalSignZ**<sup>®</sup>

LifeSignZ<sup>™</sup>

**BioSignZ**<sup>™</sup>

**NfuZe**<sup>™</sup>

VetZ<sup>™</sup>

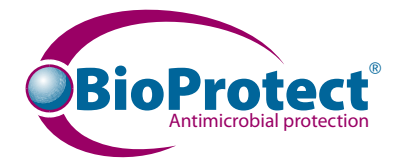

Marquis Drive · Moira · Derbyshire · DE12 6EJ Tel: 0844 375 9000 · Fax: 0333 321 0973 email: info@daray.co.uk · url: www.daray.co.uk